# iSkole

Nyhetsbrev 2023 — 4

Dette nyhetsbrevet inneholder informasjon om et utvalg av endringer og nyheter i iSkole etter 19. mai 2023.

# 1 Mine sider

Det var en tid problemer med at man kunne bli utlogget etter ett minutt i den nye versjonen av iSkole. Dette problemet ble løst fredag 2. juni.

Brukerne kan nå selv aktivere to-faktor-pålogging i iSkole. Dette gjøres fra nedtrekksmenyen under navnet oppe til høyre i skjermbildet. Velg *Inn-stillinger* og følg oppskriften på siden for å aktivere to-faktor-pålogging. Det vil komme flere muligheter for personlige innstillinger her etter hvert.

### 1.1 Karakterer

Vi har lagt inn funksjonen for å kunne ta ut en karakterutskrift for alle elevene i faget. Utskriften er tilgjengelig fra knappen *Vis elever med terminkarakterer* og genereres i pdf-format.

## 1.2 Tilgang

Vi har åpnet for at karakteransvarlig ved skolen også kan lagre endringer i forhold til åpning/stenging av karakterføring.

# 2 Time- og fagfordeling

#### 2.1 Stillingsstørrelser

I visningen av stillingsstørrelser har vi lagt til kolonnen Årstimer i tabellen Undervisningsressuser. Årstimene vises her i klokketimer. Det krever at man har oppgitt om årstimetallet er oppgitt i 45 eller 60 minutters timer i Grunnlagsdata > Fag. Vanligvis er årstimetallet sammenfallende med omfanget til faget, men for fag som man har delt og som har fagkoden 999999, så er ikke omfanget gitt, og da er det nyttig å kunne se hva som er tiltenkt årstimetall her. For tolærere hentes det årstimetallet som er satt opp for tolæreren.

# 3 Timeplan

#### 3.1 Grupper

I arkfanen for å timeplanlegge gruppefaget har vi lagt til visning av antall elever til høyre for visningen av lærerens navn. Det er også lagt til en lenke i form av et bilde av et øye til høyre for antall elever. Ved å trykke på dette øyet får man listet opp elevene i faget.

# 4 Elev

#### 4.1 Vitnemål

Udir har innført vitnemålsmerknaden VMM42 og den er gjort tilgjengelig i iSkole. Vi åpnet også for å kunne føre den på mange elever samtidig, slik som for førstegangsvitnemål, VMM39-VMM41. Vi har snudd på rekkefølgen slik at VMM42 ligger øverst, etterfulgt av VMM41, VMM40 og VMM39.

For eksamen 22. mai hvor det velges annullering, så skal man føre fritatt som karakter, aktuell eksamensform, og FAM04 Eksamen annullert. Da må det også føres VMM42.

#### 4.2 VIGO

Udir ønsker to nye felt for totalt dagsfravær og totalt timefravær. Dette er inkludert i eksporten til VIGO i iSkole slik at skolene trenger ikke foreta seg noe for å oppfylle dette ønsket fra Udir.

#### 4.3 Rapporter — karakterer

Vi har lagt til en ny rapport som lister ut alle skolens karakterer og med begrunnelse for en valgt termin. Særlig for større skoler blir dette en stor rapport og da kan man velge å ta den ut i et regneark hvis man ønsker å filtrere på innholdet.

# 5 Personal

#### 5.1 Ansatt

Lønnstabellen for lærerne er oppdatert etter årets lønnsoppgjør. For å få beregnet lønnen til pedagogisk ansatte må det være lagt inn stillingskode og lønnsansiennitet. Med disse på plass beregnes grunnlønnen som vises i feletet *Grunnlønn*.